# <u>ISTRUZIONI MLOL – MediaLibraryOnLine (PER GLI UTENTI)</u> (Ebook/Audiolibri/Edicola/Film)

**MLOL** è la prima e principale biblioteca digitale italiana, accessibile 24 ore al giorno, 7 giorni su 7. Attraverso il portale si possono prendere in prestito gli ebook dei maggiori editori italiani, consultare migliaia di giornali provenienti da tutto il mondo, ascoltare audiolibri in streaming e download e accedere a centinaia di migliaia di altre risorse digitali. Il servizio di prestito digitale può essere richiesto da tutti gli Utenti iscritti alla Biblioteca statale Antonio Baldini.

## **ISCRIZIONE**

Per accedere ai servizi MLOL è necessario inserire sul **portale MLOL della Biblioteca statale "Antonio Baldini"** <u>bibliotecabaldini.medialibrary.it</u> le stesse **credenziali d'accesso (codice fiscale e password)** ricevute al momento dell'iscrizione in Biblioteca. Per l'iscrizione in Biblioteca o per recuperare la password consultare la pagina Modalità d'accesso sul sito <u>bibliotecabaldini.cultura.gov.it</u>

Per poter usufruire del servizio è necessario avere uno dei seguenti strumenti o dispositivi:

- computer,
- tablet,
- smartphone,
- e-reader [tranne il Kindle perché non compatibile con gli e-book venduti in Italia].

Ogni utente può scaricare **2 e-book al mese**. Si sconsiglia di scaricarli contemporaneamente, poiché il prestito per ogni e-book dura **14 giorni**, finiti tali giorni il libro non sarà più leggibile. Il formato dell'e-book che si suggerisce di scegliere è l'EPUB, poiché è quello letto dalla maggior parte dei supporti.

Sotto la copertina del libro preso in prestito appare la (i) (info), cliccandoci sopra si può conoscere la trama e la data di scadenza del prestito. Da qui si può anche eliminare il file. In quali casi farlo? Si deve eliminare il file del prestito scaduto se non si è riusciti a portare a termine la lettura e si intende scaricarlo nuovamente. Si consiglia di eliminarlo anche se si vuol fare spazio nella libreria.

Ogni Utente può ascoltare **1 audiolibro al mese**, la durata del prestito è di **28 giorni**. L'ascolto avviene in streaming o in download. In streaming direttamente dal portale, pertanto è necessario essere online. In download dall'App.

Ogni Utente può guardare in streaming (solo dal portale) **1 film al mese**; dal momento del prestito si ha tempo **24 h** per la visione.

La consultazione dei **giornali**, quotidiani e riviste, è **illimitata**.

**!!!** Gli **ebook** possono essere resi disponibili con due diversi tipi di protezione: **Readium LCP** e **DRM Adobe** 

**!!!** Gli **audiolibri** possono essere resi disponibili solo con la protezione: **Readium LCP**.

**N.B.** Essendo disponibili due diversi tipi di protezione, in base alla versione e al tipo di dispositivo, si devono seguire procedure diverse che spiegheremo nelle prossime pagine.

# <u>PROCEDURA PER SCARICARE E-BOOK E</u> <u>AUDIOLIBRI SU TABLET-</u> <u>SMARTPHONE</u> dispositivi CON requisiti tecnici minimi, compatibili con DRM Readium LCP:

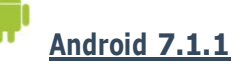

IOS <u>14</u>

È necessario scaricare sul tablet e sullo smartphone l'applicazione che consente di scaricare e leggere gli ebook e ascoltare gli audiolibri. L'applicazione in questione è **MLOL Ebook Reader** (l'unica che permette di scaricare gli ebook e gli audiolibri direttamente dall'App, senza passare dal sito). In questo caso il sistema di protezione è il **DRM Readium LCP**.

# APP MLOL Ebook Reader (Tablet e Smartphone)

L'App **MLOL Ebook Reader** può essere scaricata gratuitamente da App Store (per iPad e iPhone) e da Google Play [Play Store] (per i dispositivi Android).

Una volta scaricata l'applicazione si apriranno in successione delle finestre:

- [1° finestra] chiederà di scegliere il servizio tra MLOL, MLOL+ e MLOL Scuola. Cliccare su **MLOL**, il primo in alto.
- [2°finestra] Cliccare su ENTRA
- [3° finestra] Cliccare su **SELEZIONA UNA BIBLIOTECA** e, nell'elenco che si apre, selezionare la **Biblioteca statale "Antonio Baldini"** Inserire Nome Utente e Password, inviate tramite e-mail, e cliccare su **LOGIN**
- [4° finestra] Cliccare su CATALOGO per entrare nella biblioteca digitale e scegliere l'ebook o l'audiolibro. La ricerca può essere fatta scrivendo nello spazio apposito la parola chiave (es. titolo, autore, argomento...). Cliccando su FILTRA è possibile selezionare dei filtri utili alla ricerca (per argomento, per editore, per livello scolastico, ecc.).
- Individuato l'ebook o l'audiolibro che si vuole scaricare, cliccare su PRENDI IN
  PRESTITO e alla successiva finestra che si apre su SCARICA. A questo punto il
  prestito è stato registrato, cliccare sul pulsante LIBRERIA (in basso a sinistra) e
  andare su CLOUD (in alto a destra) e cliccare sulla copertina per avviare il
  download. La risorsa scaricata si trova nella sezione SCARICATI, basta fare un
  click sulla copertina per iniziare la lettura o l'ascolto. Sotto la copertina appare la

   (info), cliccandoci sopra si può conoscere la trama e la data di scadenza del
  prestito. Da qui si può anche eliminare il file. In quali casi farlo? Si deve eliminare
  il file del prestito scaduto se non si è riusciti a portare a termine la lettura e si
  intende scaricarlo nuovamente. Si consiglia di eliminarlo anche se si vuol fare
  spazio nella libreria.
- Ogni qual volta che si vorrà prendere in prestito un ebook o un audiolibro si entrerà direttamente nell'App <u>MLOL Ebook Reader</u> senza passare per il sito di Medialibrary.

## PROCEDURA PER SCARICARE E-BOOK E <u>AUDIOLIBRI SUL COMPUTER</u> dispositivi CON requisiti tecnici minimi, compatibili con DRM Readium LCP:

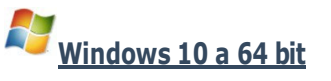

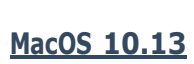

MLOL Ebook Reader è disponibile gratuitamente per computer Windows, MacOS e Ubuntu.

È necessario scaricarla sul PC per poter usufruire del servizio. L'applicazione in questione **MLOL Ebook Reader** è l'unica che permette di scaricare gli ebook e gli audiolibri direttamente dall'app, senza dover passare dal sito. In questo caso il sistema di protezione è il **DRM Readium LCP**.

## Come scaricare l'APP MLOL Ebook Reader su Computer

Accedere sul **portale MLOL della Biblioteca statale "Antonio Baldini"** <u>bibliotecabaldini.medialibrary.it</u> con le stesse **credenziali d'accesso (codice fiscale e password)** ricevute al momento dell'iscrizione in Biblioteca. Per l'iscrizione in Biblioteca o per recuperare la password consultare la pagina Modalità d'accesso sul sito <u>bibliotecabaldini.cultura.gov.it</u>.

Entrati nel sito di Medialibrary cliccare su **AIUTO** (in alto al centro) e su **MLOL EBOOK READER**, scorrere la pagina e cliccare sul link per procedere al download sul vostro dispositivo, dopo aver verificato i requisiti tecnici minimi. All'apertura dell'applicazione <u>MLOL Ebook Reader</u> si apriranno in successione delle finestre:

- [1° finestra] Tra i servizi presenti MLOL, MLOL+ e MLOL Scuola scegliere MLOL, il primo in alto e cliccare su **ENTRA.**
- [2° finestra] Inserire ENTE nel campo SELEZIONA IL TUO PORTALE e nome Utente e Password che sono state inviate tramite e-mail e cliccare su LOGIN
- [4° finestra] Cliccare su CATALOGO per entrare nella biblioteca digitale e scegliere l'ebook o l'audiolibro. La ricerca può essere fatta scrivendo nello spazio apposito la parola chiave (es. titolo, autore, argomento...). Cliccando su FILTRA è possibile selezionare dei filtri utili alla ricerca (per argomento, per editore, per livello scolastico, ecc.).
- Individuato l'ebook o audiolibro che si vuole scaricare, cliccare su PRENDI IN
  PRESTITO e su SCARICA. A questo punto il prestito è stato registrato, cliccare
  sul pulsante LIBRERIA (in basso a sinistra) e andare su CLOUD (in alto a destra)
  e cliccare sulla copertina e su SCARICA per avviare il download. La risorsa
  scaricata si trova nella sezione SCARICATI, basta fare un click sulla copertina
  per iniziare la lettura o l'ascolto. Sotto la copertina appaiono i tre puntini e
  cliccandoci sopra si può conoscere la trama e la data di scadenza del prestito. Da
  qui si può anche eliminare il file. In quali casi farlo? Si deve eliminare il file del
  prestito scaduto se non si è riusciti a portare a termine la lettura e si intende
  scaricarlo nuovamente. Si consiglia di eliminarlo anche se si vuol fare spazio nella
  libreria.
- Ogni qual volta che si vorrà prendere in prestito un ebook o un audiolibro si entrerà direttamente nell'App <u>MLOL Ebook Reader</u> senza passare per il sito di Medialibrary.

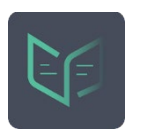

#### PROCEDURA PER SCARICARE E-BOOK E AUDIOLIBRI SU E-READER dispositivi CON requisiti tecnici minimi, compatibili con DRM Readium LCP:

Collegarsi dal Pc al **portale MLOL della Biblioteca statale "Antonio Baldini"** <u>bibliotecabaldini.medialibrary.it</u> con le stesse **credenziali d'accesso (codice fiscale e password)** ricevute al momento dell'iscrizione in Biblioteca. Per l'iscrizione in Biblioteca o per recuperare la password consultare la pagina Modalità d'accesso sul sito <u>bibliotecabaldini.cultura.gov.it</u>. In questo modo si entra nella biblioteca digitale e si può scegliere l'ebook o l'audiolibro. La ricerca può essere fatta scrivendo nello spazio apposito la parola chiave (es. titolo, autore, argomento...). Cliccando su **FILTRA** è possibile selezionare dei filtri utili alla ricerca (per argomento, per editore, per livello scolastico, ecc.).

- ✓ Individuato l'ebook o l'audiolibro che vogliamo scaricare clicchiamo su PRENDI IN PRESTITO
- ✓ Nella successiva finestra scegliere il dispositivo e spuntare la voce E-reader
- ✓ Scegliere il modello e spuntare su

# [compatibile con Readium LCP]

Tolino (Vision, Page, Shine 2 e superiori) Bookeen HD Diva Onyx Boox Note 2 Onyx Boox Nova 2 PocketBook (OS 6.4)

- ✓ Scegliere il formato del file (si consiglia l'EPUB) e cliccare su SCARICA
- ✓ Salvare il file su computer
- ✓ Collegare l'e-reader al computer con cavo USB
- ✓ Trascinare il file dal computer alla cartella dell'e-reader
- ✓ Una volta scollegato l'e-reader, toccare sul display il file.lcp appena trasferito: digitare, se richiesta, la PassPhrase visualizzata in precedenza e iniziare la lettura o l'ascolto.

**N.B.** Se per aprire la risorsa vi viene chiesta una passphrase, potete recuperarla nella sezione ACCOUNT>I <u>MIEI DATI del sito MLOL</u>. Se invece il prestito è già registrato, per ripetere il download si dovrà accedere alla sezione del sito MLOL "Account" > "Le mie risorse" dove appariranno tutte le risorse in prestito. Si può cliccare su "ripeti il download" accanto al titolo desiderato. Qui è visualizzata anche la PassPhrase che sarà indispensabile per sbloccare il file sull'e-reader.

### <u>PROCEDURA PER</u> <u>SCARICARE E-BOOK SU</u> <u>TABLET- SMARTPHONE</u> dispositivi SENZA i requisiti tecnici minimi, compatibili solo con DRM Adobe

N.B. Chi possiede i dispositivi SENZA requisiti tecnici minimi può prendere in prestito gli ebook, ma non gli audiolibri. Per prendere in prestito gli ebook è necessario farlo dal portale, non è possibile farlo direttamente dall'App o dal Programma.

1° passaggio → creare <u>ACCOUNT ADOBE ID</u> (per chi ancora non l'ha creato per altri motivi)

Andare al sito <u>https://accounts.**adobe**.com</u>, si aprirà questa finestra:

| Adobe ID                                                                             |                                  |
|--------------------------------------------------------------------------------------|----------------------------------|
| ER MOTIVI DI SICUREZZA, VERIFICATE LA VOSTRA<br>DENTITÀ.                             |                                  |
| Indirizzo e-mail                                                                     |                                  |
| Password                                                                             |                                  |
| assword dimenticata?                                                                 |                                  |
| ACCEDI                                                                               |                                  |
| Non sei ancora iscritto? Crea un Adobe ID                                            |                                  |
| Desideri utilizzare l'account aziendale o scolastico?<br>Accedi con un Enterprise ID |                                  |
|                                                                                      | Cliccare su <b>Crea un Adobe</b> |

A questo punto si aprirà un'ulteriore finestra:

| Adobe ID                                                                 |                                                         |
|--------------------------------------------------------------------------|---------------------------------------------------------|
| Iscrizione                                                               |                                                         |
| Nome Cognome                                                             |                                                         |
| Indirizzo e-mail                                                         |                                                         |
| Password                                                                 |                                                         |
| Italia 🗍                                                                 |                                                         |
| Data di nascita Perché ci servono queste informazio                      |                                                         |
| Giorno 💠 Mese 💠 Anno 💠                                                   |                                                         |
| Ricevi informazioni sui prodotti e servizi Adobe. Ulteriori informazioni | ά.                                                      |
| 🔲 Ho letto e accetto le Condizioni d'uso e l'Informativa sulla privacy.  |                                                         |
| Non sono un robot                                                        |                                                         |
| ISCRIZIONE                                                               |                                                         |
| Disponi già di un Adobe ID? Accedi                                       | Compilare tutti i campi e cliccare su <b>ISCRIZIONE</b> |

Terminati tutti questi passaggi avremo il nostro account Adobe Id. Memorizzare o trascrivere l'indirizzo e- mail utilizzato e la password creata, poiché serviranno in seguito per autorizzare il dispositivo alla lettura degli e-book (altrimenti una volta scaricato l'e-book è illeggibile).

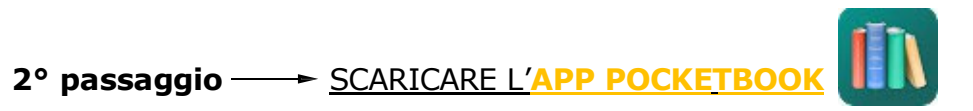

(per versioni precedenti a 14 dispositivi iOS e 7.1.1 dispositivi Android, compatibili solo con **DRM Adobe**)

È necessario scaricare sul tablet e sullo smartphone l'applicazione **<u>POCKETBOOK</u>**, app di sola lettura. L'App può essere scaricata gratuitamente da App Store (per iPad e iPhone) e da Google Play [Play Store] (per i dispositivi Android).

In questo caso il sistema di protezione è il **DRM Adobe** ed è basato sulla creazione di un secondo account (ID Adobe), distinto dalle credenziali MLOL.

Scaricata l'applicazione, inserire il proprio Adobe ID per autorizzare il dispositivo a scaricare gli e-book di MLOL. È una procedura che va effettuata una volta sola per ogni supporto che si desidera utilizzare (es. Se tizio vuole leggere l'e-book sia su tablet che su smartphone dovrà in entrambi i supporti scaricare **Pocketbook** e autorizzarlo).

Come inserire l'Adobe ID:

 apri l'App, vai su Impostazioni, clicca su Tutti gli account e poi su Adobe DRM. Per autorizzarla,

inserisci email e password del tuo ID Adobe.

Ora possiamo prendere in prestito gli e-book collegandoci dallo stesso smartphone o tablet al **portale MLOL della Biblioteca statale "Antonio Baldini"** <u>bibliotecabaldini.medialibrary.it</u> con le stesse **credenziali d'accesso (codice fiscale e password)** ricevute al momento dell'iscrizione in Biblioteca. Per l'iscrizione in Biblioteca o per recuperare la password consultare la pagina Modalità d'accesso sul sito <u>bibliotecabaldini.cultura.gov.it</u>. In questo modo si entra nella biblioteca digitale e si può scegliere l'ebook. La ricerca può essere fatta scrivendo nello spazio apposito la parola chiave (es. titolo, autore, argomento...). Cliccando su **FILTRA** è possibile selezionare dei filtri utili alla ricerca (per argomento, per editore, per livello scolastico, ecc.).

- ✓ Individuato l'ebook che vogliamo leggere dobbiamo cliccare su PRENDI IN PRESTITO
- Avendo un dispositivo che non supporta il Readium LCP dobbiamo fare attenzione alla scritta:

### **Attenzione!**

Puoi leggere questo ebook sulla nostra app **MLOL Ebook Reader**, se il tuo dispositivo ha almeno Android 7.1.1 o iOS 14. Se non è così oppure desideri leggerlo su **Kobo**, Clicca qui.

✓ Cliccare su Clicca qui, scegliere il formato EPUB e cliccare su SCARICA; aprire il file con l'App Pocketbook per iniziare la lettura. Una volta scaricato possiamo leggerlo anche senza avere la connessione internet attiva.

## <u>N.B.</u>

<u>Trattandosi di una app di sola lettura, gli utenti che leggeranno gli e-book</u> <u>tramite App Pocketbook tutte le volte che vorranno prendere in prestito un ebook dovranno entrare sul sito bibliotecabaldini.medialibrary.it, dal proprio Smartphone o tablet, e inserire le credenziali ricevute al momento dell'iscrizione in Biblioteca.</u>

## PROCEDURA PER SCARICARE E-BOOK SU COMPUTER E SU E-READER dispositivi SENZA i requisiti tecnici minimi, compatibili solo con DRM Adobe

1° passaggio → creare <u>ACCOUNT ADOBE ID</u> (per chi ancora non l'ha creato per altri motivi)

Andare al sito <u>https://accounts.**adobe**.com</u>, si aprirà questa finestra:

| Adobe ID                                                                             |                                     |
|--------------------------------------------------------------------------------------|-------------------------------------|
| PER MOTIVI DI SICUREZZA, VERIFICATE LA VOSTRA<br>IDENTITÀ.                           |                                     |
| Indirizzo e-mail                                                                     |                                     |
| Password                                                                             |                                     |
| Password dimenticata?                                                                |                                     |
| ACCEDI                                                                               |                                     |
| Non sei ancora iscritto? Crea un Adobe ID                                            |                                     |
| Desideri utilizzare l'account aziendale o scolastico?<br>Accedi con un Enterprise ID |                                     |
|                                                                                      | Cliccare su <b>Crea un Adobe IE</b> |

A questo punto si aprirà un'ulteriore finestra:

| Adobe ID                                                          |          |                                                                      |
|-------------------------------------------------------------------|----------|----------------------------------------------------------------------|
| Iscrizione                                                        |          |                                                                      |
| Nome Cognome                                                      |          |                                                                      |
| Indirizzo e-mail                                                  |          |                                                                      |
| Password                                                          |          |                                                                      |
| Italia                                                            | ÷        |                                                                      |
| Data di nascita Perché ci servono queste infor                    | nazioni? |                                                                      |
| Giorno 💠 Mese 💠 Anno                                              | ÷.       |                                                                      |
| Ricevi informazioni sui prodotti e servizi Adobe. Ulteriori infor | mazioni. |                                                                      |
| Ho letto e accetto le Condizioni d'uso e l'Informativa sulla pri  | acy.     |                                                                      |
| Non sono un robot                                                 |          |                                                                      |
| ISCRIZIONE                                                        |          |                                                                      |
| Disponi già di un Adobe ID? Accedi                                |          | <ul> <li>Compilare tutti i campi e cliccare su ISCRIZIONE</li> </ul> |

Terminati tutti questi passaggi avremo il nostro account Adobe Id. Memorizzare o trascrivere l'indirizzo e- mail utilizzato e la password creata, poiché serviranno in seguito per autorizzare il dispositivo alla lettura degli e-book (altrimenti una volta scaricato l'e-book è illeggibile).

**2° passaggio** — Collegarsi dal Pc al **portale MLOL della Biblioteca statale "Antonio Baldini"** <u>bibliotecabaldini.medialibrary.it</u> con le stesse **credenziali d'accesso (codice fiscale e password)** ricevute al momento dell'iscrizione in Biblioteca. Per l'iscrizione in Biblioteca o per recuperare la password consultare la pagina Modalità d'accesso sul sito <u>bibliotecabaldini.cultura.gov.it</u>. In questo modo si entra nella biblioteca digitale e si può scegliere l'ebook. La ricerca può essere fatta scrivendo nello spazio apposito la parola chiave (es. titolo, autore, argomento...). Cliccando su **FILTRA** è possibile selezionare dei filtri utili alla ricerca (per argomento, per editore, per livello scolastico, ecc.).

- ✓ Individuato l'ebook che vogliamo leggere dobbiamo cliccare su PRENDI IN PRESTITO
- ✓ Nella successiva finestra scegliere il dispositivo e spuntare la voce E-reader
- ✓ Scegliere il modello e spuntare su:

[compatibile solo con DRM Adobe]

Kobo (tutti i modelli) Sony (tutti i modelli) Altro e-reader o device PC Windows 7/8

- ✓ Cliccare su **PROSEGUI**
- ✓ La prima volta che si scarica il libro è necessario seguire queste istruzioni:
   GUIDA ALL'USO
  - <u>crea un ID Adobe</u> (chi l'ha già creato in precedenza può saltare questo passaggio e andare direttamente al passaggio successivo)
  - scarica il programma Adobe Digital Editions
  - autorizza Adobe Digital Editions con il tuo ID Adobe: apri il programma, clicca sulla voce di menu Aiuto e poi su Autorizza Computer. Per autorizzarlo, inserisci email e password del tuo ID Adobe (*dal 2° download in poi non ci sarà più bisogno di compiere queste operazioni preliminari perché l'ID Adobe vale per tutti i download, il software di lettura è già installato e il dispositivo è già autorizzato)*
    - ✓ Scegliere il formato, si consiglia il formato EPUB
  - clicca su SCARICA, salva il file sul tuo computer e aprilo con Adobe Digital Editions
  - collega l'e-reader al tuo computer e trascina l'ebook dalla libreria di Adobe Digital Editions all'icona dell'e-reader

N.B. L'ebook scaricato potrà essere letto nel Pc (con il programma Adobe Digital Editions) e negli E-reader compatibili solo con DRM Adobe. <u>Gli utenti</u> <u>che tutte le volte vorranno prendere in prestito un e-book dovranno entrare</u> <u>nel sito bibliotecabaldini.medialibrary.it e inserire le credenziali ricevute al</u> <u>momento dell'iscrizione in Biblioteca.</u>

# **MLOL EDICOLA**

Nell'edicola di Media Library OnLine ci sono migliaia di quotidiani e periodici da tutto il mondo consultabili ogni giorno in versione digitale.

Puoi sfogliare i giornali:

 da browser \_\_\_\_\_\_ andando sul Sito <u>bibliotecabaldini.medialibrary.it</u> (sempre connessi) (l'Edicola può essere consultata da dispositivi Con o SENZA requisiti tecnici minimi). Se usi un computer/tablet/Smartphone per iniziare a sfogliarli ti basterà accedere alla scheda del quotidiano e cliccare sul tasto Sfoglia.

tramite app Press Reader

→ sempre connessi per scaricare/offline per leggere

Se usi un dispositivo mobile iOS o Android: (verificare che il vostro dispositivo supporti l'App Pressreader).

- 1. effettua il login su MLOL con le tue credenziali e clicca su "Sfoglia" nella pagina di un giornale della collezione PressReader;
- 2. nella pagina di PressReader in cui arrivi, in alto a destra, clicca sulla scritta "Sign in" e crea un nuovo account a tua scelta con username e password;
- 3. cerca e scarica gratis PressReader nell'App Store del tuo dispositivo mobile;
- apri PressReader e fai login con il tuo nuovo account: <u>per 7 giorni</u> potrai scaricare e consultare i giornali direttamente nell'applicazione sul tuo dispositivo, senza passare da MLOL; tramite l'App si potrà leggere anche offline. <u>Al termine della settimana, accedi</u> <u>nuovamente a PressReader a partire dal portale MLOL</u>.

**P. S.** È possibile, sia tramite browser che tramite App, ascoltare la lettura degli articoli, grazie alla funzionalità text-to-speech, oppure scegliere di tradurli in un'altra lingua o stamparli.

Qualora l'applicazione di PressReader, per proseguire, ti chieda i dati della carta di credito, il modo per risolvere il problema è quello di seguire le seguenti istruzioni:

- 1. apri Media Library OnLine tramite browser, da qualsiasi dispositivo (cellulare, ipad, computer, ecc.)
- 2. effettua il login con le tue credenziali di accesso
- 3. clicca su "Sfoglia" nella pagina di un giornale della collezione PressReader
- 4. riapri l'applicazione di PressReader e potrai sfogliare nuovamente i giornali.

Se il problema persiste contattare il supporto tecnico scrivendo a info@medialibrary.it